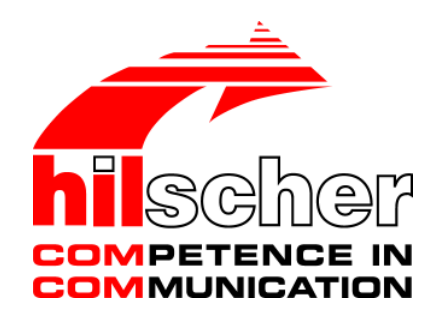

**Operating Instruction Manual** 

## Generic EtherCAT Slave DTM for EtherCAT Slave Devices

**Configuration of EtherCAT Slave** 

Language: English

www.hilscher.com

## **Table of Contents**

| 1 | INTRODUCTION4 |                 |                                                  |    |  |  |
|---|---------------|-----------------|--------------------------------------------------|----|--|--|
|   | 1.1           | About this      | Manual                                           | 4  |  |  |
|   |               | 1.1.1           | Online Help                                      | 4  |  |  |
|   |               | 1.1.2           | List of Revisions                                | 5  |  |  |
|   |               | 1.1.3           | Conventions in this Manual                       | 5  |  |  |
|   | 1.2           | Legal Note      | əs                                               | 6  |  |  |
|   |               | 1.2.1           | Important Notes                                  | 6  |  |  |
|   |               | 1.2.2           | Exclusion of Liability                           | 7  |  |  |
|   |               | 1.2.3           | Warranty                                         | 7  |  |  |
|   |               | 1.2.4           | Export Regulations                               | 8  |  |  |
|   |               | 1.2.5           | Registered Trademarks                            | 8  |  |  |
|   | 1.3           | About Ethe      | erCAT Generic Slave DTM                          | 9  |  |  |
|   |               | 1.3.1           | Requirements                                     | 9  |  |  |
|   | 1.4           | Dialog Str      | ucture of the EtherCAT Generic Slave DTM         | 10 |  |  |
|   |               | 1.4.1           | General Device Information                       | 11 |  |  |
|   |               | 1.4.2           | Navigation Area                                  | 11 |  |  |
|   |               | 1.4.3           | Dialog Pages                                     | 12 |  |  |
|   |               | 1.4.4           | Controls and Dialog Buttons                      | 13 |  |  |
|   |               | 1.4.5           | Status Bar                                       | 14 |  |  |
| 2 | GETTI         | GETTING STARTED |                                                  |    |  |  |
|   | 21            | Configurat      | tion Steps                                       | 15 |  |  |
|   | 2.1           | 2 1 1           | Configuring Device Parameters                    | 10 |  |  |
|   |               | 2               |                                                  |    |  |  |
| 3 | CONF          | IGURATIO        | Ν                                                | 17 |  |  |
|   | 3.1           | Overview        | Configuration                                    | 17 |  |  |
|   | 3.2           | General         |                                                  |    |  |  |
|   | 3.3           | Behavior        |                                                  | 19 |  |  |
|   |               | 3.3.1           | State Machine Timeout                            | 20 |  |  |
|   |               | 3.3.2           | Device Check-up                                  | 21 |  |  |
|   |               | 3.3.3           | Process Data                                     | 22 |  |  |
|   |               | 3.3.4           | Watchdog                                         | 23 |  |  |
|   | 3.4           | Process D       | Pata                                             | 24 |  |  |
|   |               | 3.4.1           | Sync Manager                                     | 25 |  |  |
|   |               | 3.4.2           | PDO Assignment (Index 0x1C10- 0x1C1F)            | 27 |  |  |
|   |               | 3.4.3           | PDO Content (Index 0x1600-0x17FF, 0x1A00-0x1BFF) | 29 |  |  |
|   | 3.5           | Mailbox         |                                                  | 30 |  |  |
|   |               | 3.5.1           | CoE                                              | 30 |  |  |
| 4 | DESCI         | RIPTION         |                                                  |    |  |  |
|   | 4.1           | Overview        | Description                                      | 31 |  |  |
|   | 4.2           | XML DDF         | Viewer                                           | 32 |  |  |
|   |               |                 |                                                  |    |  |  |

#### Generic EtherCAT Slave DTM

| 5 | LISTS | S                   |    |
|---|-------|---------------------|----|
|   | 5.1   | List of Figures     |    |
|   | 5.2   | List of Tables      |    |
| 6 | GLOS  | SSARY               | 35 |
| 7 | APPE  | ENDIX               |    |
|   | 7.1   | User Rights         |    |
|   |       | 7.1.1 Configuration |    |
|   | 7.2   | References          |    |
|   | 7.3   | Contacts            |    |
|   |       |                     |    |

## 1 Introduction

## 1.1 About this Manual

This manual provides information on how to set up EtherCAT Slave devices described with XML DDF files. These devices can be configured with the EtherCAT Generic Slave DTM within an FDT Framework.

#### Dialog Pages

The table below gives an overview for the individual dialog pages descriptions:

| Section       | Subsection                                           | Manual<br>Page |
|---------------|------------------------------------------------------|----------------|
| Configuration | Overview Configuration                               | 17             |
|               | General                                              | 18             |
|               | Behavior                                             | 19             |
|               | State Machine Timeout                                | 20             |
|               | Device Check-up                                      | 21             |
|               | Process Data                                         | 22             |
|               | Watchdog                                             | 23             |
|               | Process Data                                         | 24             |
|               | Sync Manager                                         | 25             |
|               | PDO Assignment (Index<br>0x1C10- 0x1C1F)             | 27             |
|               | PDO Content (Index 0x1600-<br>0x17FF, 0x1A00-0x1BFF) | 29             |
|               | Mailbox                                              | 30             |
|               | CoE                                                  | 30             |
| Description   | Overview Description                                 | 31             |
|               | XML DDF Viewer                                       | 32             |

Table 1: Overview Dialog Pages

## 1.1.1 Online Help

The Generic EtherCAT Slave DTM contains an integrated online help facility.

> To open the online help, click on the **Help** button or press the **F1** key.

## 1.1.2 List of Revisions

| Index | Date     | Version                        | Component                                          | Chapter                 | Revisions                                                                                                    |
|-------|----------|--------------------------------|----------------------------------------------------|-------------------------|----------------------------------------------------------------------------------------------------|
| 1     | 13.12.07 | 0.9.0.0<br>1.0.3.0             | ECATGenericSlaveDTM.dll<br>ECATGenericSlaveGUI.ocx | all                     | created                                                                                                    |
| 2     | 20.01.09 | 0.900.121<br>4.6448<br>1.0.3.0 | ECATGenericSlaveDTM.dll<br>ECATGenericSlaveGUI.ocx |                         | Revised                                                                                                    |
| 3     | 02.06.09 | 0.900.<br>1625.x               | ECATGenericSlaveDTM.dll<br>ECATGenericSlaveGUI.ocx | 1.4.4.2<br>1.4.5<br>3.4 | Section " <i>Table Line Buttons</i> " added<br>Section "Status Bar" actualized,<br>Some changes and additions. New<br>screenshots. |

## 1.1.3 Conventions in this Manual

Operation instructions, a result of an operation step or notes are marked as follows:

#### **Operation Instructions:**

<instruction>

Or

- 1. <instruction>
- 2. <instruction>

#### **Results:**

P⇒ <result>

#### Notes:

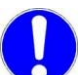

Important: <important note>

# $\rightarrow$

Note: <note>

<note, were to find further information>

## 1.2 Legal Notes

#### <sup>©</sup> 2008-2009 Hilscher Gesellschaft für Systemautomation mbH

All rights reserved.

The images, photographs and texts in the accompanying material (user manual, accompanying texts, documentation, etc.) are protected by German and international copyright law as well as international trade and protection provisions. You are not authorized to duplicate these in whole or in part using technical or mechanical methods (printing, photocopying or other methods), to manipulate or transfer using electronic systems without prior written consent. You are not permitted to make changes to copyright notices, markings, trademarks or ownership declarations. The included diagrams do not take the patent situation into account. The company names and product descriptions included in this document may be trademarks or brands of the respective owners and may be trademarked or patented. Any form of further use requires the explicit consent of the respective rights owner.

### 1.2.1 Important Notes

The user manual, accompanying texts and the documentation were created for the use of the products by qualified experts, however, errors cannot be ruled out. For this reason, no guarantee can be made and neither juristic responsibility for erroneous information nor any liability can be assumed. Descriptions, accompanying texts and documentation included in the user manual do not present a guarantee nor any information about proper use as stipulated in the contract or a warranted feature. It cannot be ruled out that the user manual, the accompanying texts and the documentation do not correspond exactly to the described features, standards or other data of the delivered product. No warranty or guarantee regarding the correctness or accuracy of the information is assumed.

We reserve the right to change our products and their specification as well as related user manuals, accompanying texts and documentation at all times and without advance notice, without obligation to report the change. Changes will be included in future manuals and do not constitute any obligations. There is no entitlement to revisions of delivered documents. The manual delivered with the product applies.

Hilscher Gesellschaft für Systemautomation mbH is not liable under any circumstances for direct, indirect, incidental or follow-on damage or loss of earnings resulting from the use of the information contained in this publication.

### **1.2.2** Exclusion of Liability

The software was produced and tested with utmost care by Hilscher Gesellschaft für Systemautomation mbH and is made available as is. No warranty can be assumed for the performance and flawlessness of the software for all usage conditions and cases and for the results produced when utilized by the user. Liability for any damages that may result from the use of the hardware or software or related documents, is limited to cases of intent or grossly negligent violation of significant contractual obligations. Indemnity claims for the violation of significant contractual obligations are limited to damages that are foreseeable and typical for this type of contract.

It is strictly prohibited to use the software in the following areas:

- for military purposes or in weapon systems;
- for the design, construction, maintenance or operation of nuclear facilities;
- in air traffic control systems, air traffic or air traffic communication systems;
- in life support systems;
- in systems in which failures in the software could lead to personal injury or injuries leading to death.

We inform you that the software was not developed for use in dangerous environments requiring fail-proof control mechanisms. Use of the software in such an environment occurs at your own risk. No liability is assumed for damages or losses due to unauthorized use.

### 1.2.3 Warranty

Although the hardware and software was developed with utmost care and tested intensively, Hilscher Gesellschaft für Systemautomation mbH does not guarantee its suitability for any purpose not confirmed in writing. It cannot be guaranteed that the hardware and software will meet your requirements, that the use of the software operates without interruption and that the software is free of errors. No guarantee is made regarding infringements, violations of patents, rights of ownership or the freedom from interference by third parties. No additional guarantees or assurances are made regarding marketability, freedom of defect of title, integration or usability for certain purposes unless they are required in accordance with the law and cannot be limited. Warranty claims are limited to the right to claim rectification.

#### **1.2.4 Export Regulations**

The delivered product (including the technical data) is subject to export or import laws as well as the associated regulations of different counters, in particular those of Germany and the USA. The software may not be exported to countries where this is prohibited by the United States Export Administration Act and its additional provisions. You are obligated to comply with the regulations at your personal responsibility. We wish to inform you that you may require permission from state authorities to export, re-export or import the product.

### 1.2.5 Registered Trademarks

 $\mathsf{Windows}^{\texttt{®}}$  2000/Windows^{\texttt{®}} XP are registered trademarks of Microsoft Corporation.

 $\mathsf{Adobe}\text{-}\mathsf{Acrobat}^{\texttt{B}}$  is a registered trademark of the Adobe Systems Incorporated.

EtherCAT<sup>®</sup> is a registered trademark of Beckhoff Automation GmbH, Verl, Germany, formerly Elektro Beckhoff GmbH.

All other mentioned trademarks are property of their respective legal owners.

## **1.3 About EtherCAT Generic Slave DTM**

You can use the EtherCAT Generic Slave DTM to configure the EtherCAT slaves described with XML DDF files within a FDT Framework.

The informations necessary for the configuration of the EtherCAT Slave devices are stored within the EtherCAT Master device when using the EtherCAT Generic Slave DTM and thus the Master is configured.

## 1.3.1 Requirements

#### System Requirements

- Windows<sup>®</sup> 2000/ Windows<sup>®</sup> XP
- CD ROM drive
- Graphic resolution: min. 1024 x 768 pixel
- Keyboard and Mouse

### **Requirements EtherCAT Generic Slave DTM**

Requirements for working with an EtherCAT Generic Slave DTM.

- Installed FDT Framework
- Installed EtherCAT Master DTM
- DDF file of the devices to configure
- The user needs to reload the Device Catalog

#### Loading XML DDF files

To work with the EtherCAT Generic Slave DTM, the XML-DDF file of the device must be copied into the DDF folder in the installation directory of the DTM.

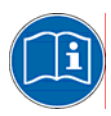

For further information refer to section  $\it Configuration\ Steps$  on page 15 , under step 1 and 2.

## 1.4 Dialog Structure of the EtherCAT Generic Slave DTM

The graphical user interface of the DTM is composed of different areas and elements listed hereafter:

- 1. A header area containing the General Device Information,
- 2. The Navigation Area (area on the left side),
- 3. The **Dialog Pane** (main area on the right side),
- 4. The general buttons OK, Cancel, Apply, Help,
- 5. The **Status Line** containing information e. g. the online-state of the DTM.

| General Device Information |                      |  |
|----------------------------|----------------------|--|
| Navi<br>gation<br>Area     | Dialog Pane          |  |
|                            | OK Cancel Apply Help |  |
|                            | Status Line          |  |

Figure 1: Dialog Structure of Generic EtherCAT Slave DTM

### 1.4.1 General Device Information

| Parameter | Meaning                             |
|-----------|-------------------------------------|
| IO Device | Name of the device                  |
| Vendor    | Vendor name of the device           |
| Device ID | Identification number of the device |
| Vendor ID | Identification number of the vendor |

Table 2: General Device Information

## 1.4.2 Navigation Area

The **Navigation Area** at the left side of the dialog provides a tree structure to navigate through the panes of the DTM.

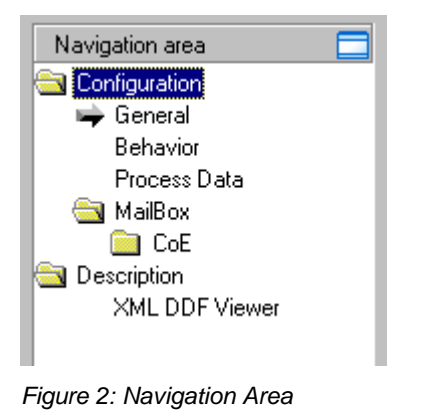

To access a DTM pane select the respective item of the navigation tree structure.

The **Navigation Area** can be hidden or it can be displayed again.

| Control                | Meaning                                                                                     |  |
|------------------------|---------------------------------------------------------------------------------------------|--|
|                        | Window button to hide the navigation area, (at the right side of the navigation title bar). |  |
| 🗔 Show navigation area | Show navigation area button to open the navigation                                          |  |
|                        | (at the lower left corner of the dialog pane).                                              |  |

Table 3: Hide / display Navigation

## 1.4.3 Dialog Pages

At the dialog pane the **Configuration** or **Description** panes are opened via the corresponding folder in the navigation area.

| Configuration  | Configuration                                                                                                    |  |  |  |  |
|----------------|----------------------------------------------------------------------------------------------------|--|--|--|--|
| General        | At the <b>General</b> page EtherCAT Slave information is displayed.<br>For further information, refer to section <i>General</i> on page 18.                                                           |  |  |  |  |
| Behavior       | At page <b>Behavior</b> the parameters of the Device checkup, the Process Data and the Watchdog are described. For further information, refer to section <i>Behavior</i> on page 19.                  |  |  |  |  |
| Process data   | At page <b>Process Data</b> the parameters of the Sync Manager are displayed, the PDO Assignment and the PDO content. For further information, refer to section <i>Process Data</i> on page 24.       |  |  |  |  |
| Mailbox        | At page <b>Mailbox</b> you can get information on mailbox-based data transfer and the CoE (CANopen over Ethernet) functionality. For further information, refer to section <i>Mailbox</i> on page 27. |  |  |  |  |
| Description    |                                                                                                    |  |  |  |  |
| XML DDF Viewer | By use of the <b>XML DDF-Viewer</b> a DDF file can be viewed and searched through. For further information, refer to section <i>XML DDF Viewer</i> on page 32.                                        |  |  |  |  |

Table 4: Overview Settings and Configuration Pages

### **1.4.4** Controls and Dialog Buttons

In this section, you will find general information on controls and buttons.

#### 1.4.4.1 General Buttons

The table below explains the general buttons in the DTM user interface.

| Button | Meaning                                                                                                    |
|--------|----------------------------------------------------------------------------------------------------|
| ок     | To confirm your latest settings, click on the <b>OK</b> button. All changed values will be applied on the frame application database. <i>The dialog then closes.</i>       |
| Cancel | To cancel your latest changes, click on the <b>Cancel</b> button.                                                                                                    |
|        | Answer to the safety query <b>Configuration data has been changed. Do</b><br>you want to save the data? by Yes, No or Cancel.                                              |
|        | <b>Yes</b> : The changes are saved or the changed values are applied on the frame application database. <i>The dialog then closes.</i>                                     |
|        | <b>No</b> : The changes are <u>not</u> saved or the changed values are not applied on the frame application database.<br><i>The dialog then closes.</i>                    |
|        | Cancel: Back to the DTM.                                                                                                    |
| Apply  | To confirm your latest settings, click on the <b>Apply</b> button. All changed values will be applied on the frame application database. <i>The dialog remains opened.</i> |
| Help   | To open the DTM online help, click on the <b>Help</b> button.                                                                                                    |

Table 5: General Buttons

#### 1.4.4.2 Table Line Buttons

To select, create or delete a line in a table use the buttons shown in the table below.

| Button   | Meaning                                                                          |
|----------|----------------------------------------------------------------------------------|
| I        | To select the first line of a table use the button <b>First Line</b> .           |
| •        | To select the previous line of a table use the button <b>Previous Line</b> .     |
| <b>•</b> | To select the next line of a table use the button Next Line.                     |
| <b>►</b> | To select the last line of a table use the button Last Line.                     |
| ***      | The button <b>Create a new Line</b> inserts new lines into the table.            |
| ¥        | The button <b>Delete selected Line</b> deletes the selected line from the table. |

Table 6: Table Line – Buttons

#### 1.4.5 Status Bar

The **Status Bar** displays information about the current state of the DTM. The current activity, e.g. download, is signaled graphically via icons in the status bar.

| <)⊳ Disconnected | 🚺 Data Set |      |  |
|------------------|------------|------|--|
| 1                | 2          | 3456 |  |

Figure 3: Status Bar – Status Fields 1 to 6

| Status<br>Field                   | Icon / Meaning          |                                                                                                    |  |
|-----------------------------------|-------------------------|----------------------------------------------------------------------------------------------------|--|
| 1                                 | DTM Connection States   |                                                                                                    |  |
|                                   | <b>V</b>                | <b>Connected</b> : lcon closed = Device is online                                                                         |  |
|                                   |                         | <b>Disconnected</b> : Icon opened = Device is offline                                                                     |  |
| 2                                 | Data                    | Source States                                                                                                    |  |
|                                   |                         | <b>Data set</b> : The displayed data are read out from the instance data set (database).                                  |  |
|                                   |                         | Device: The displayed data are read out from the device.                                                                  |  |
| 3 States of the instance Date Set |                         | s of the instance Date Set                                                                                                |  |
|                                   | 1                       | Valid Modified: Parameter is changed (not equal to data source).                                                          |  |
| 4 Changes directly made on the    |                         | ges directly made on the Device                                                                                           |  |
|                                   | 8                       | Load/configure diagnosis parameters: Diagnosis is activated.                                                              |  |
| 6                                 | Device Diagnosis Status |                                                                                                    |  |
|                                   |                         | Save operation succeeded: The save operation has been successful.                                                         |  |
|                                   |                         | Further messages due to successful handling of device data.                                                               |  |
|                                   |                         | Save operation failed: The save operation has failed.                                                                     |  |
|                                   |                         | Further fail operation messages due to incorrect communication due to malfunction in the field device or its peripherals. |  |

Table 7: Status Bar Icons [1]

| Offline State                 | Disconnected | 🚺 Data Set |   |                          |
|-------------------------------|--------------|------------|---|--------------------------|
| Save operation<br>succeeded   | Disconnected | 🚺 Data Set |   | Save operation succeeded |
| Online State and<br>Diagnosis | 😍 Connected  | Q Device   | 8 |                          |

Figure 4: Status Bar Display Examples

## 2 Getting Started

## 2.1 Configuration Steps

The following table describes the steps to configure a device with the Generic EtherCAT Slave DTM as it is typical for many cases. At this time it is presupposed that the EtherCAT Master DTM installation was already done.

| # | Step                                          | Short Description                                                                                                    | For detailed information see section                 | Page |
|---|-----------------------------------------------|----------------------------------------------------------------------------------------------------|------------------------------------------------------|------|
| 1 | Add EtherCAT Slave in the Device Catalog      | Add the Slave in the Device Catalog by importing<br>the device description file to the Device Catalog.<br>Depending of the FDT Container.<br>For netDevice:<br>- Network > Import Device Descriptions.                                                                                                    | (See User Manual netDevice<br>and netProject)        | -    |
| 2 | Load device catalog                           | Depending of the FDT Container:<br>For netDevice:<br>- select <b>Network &gt; Device Catalog</b> ,<br>- select button <b>Reload Catalog</b> .                                                                                                    | (See User Manual netDevice<br>and netProject)        | -    |
| 3 | Create new project /<br>Open existing project | Depending of the frame application.<br>For the configuration software:<br>- select <b>File &gt; New</b> or <b>File &gt; Open</b> .                                                                                                    | (See User Manual of the<br>Frame Application)        | -    |
| 4 | Insert Master or Slave<br>into configuration  | Depending of the FDT Container:<br>For netDevice:<br>- in the Device Catalog click to the Master,<br>- and insert the device via drag and drop<br>to the line in the network view,<br>- in the Device Catalog click to the Slave,<br>- and insert the device via drag and drop<br>to the Master bus line in the network view. | -                                                    | -    |
| 5 | Configure Slave                               | Configure the Slave.<br>- Double click to the device icon of the Slave.<br>- The Generic Slave DTM configuration dialog is<br>displayed.<br>In the Generic Slave DTM configuration dialog:<br>- configure the EtherCAT device parameters.<br>- close the Generic Slave DTM configuration dialog<br>via the button <b>OK</b> . | Configuring Device<br>Parameters                     | 16   |
| 6 | Configuration Steps<br>Master device          | Configure the Master device via EtherCAT-Master DTM.                                                                                                    | (See User Manual DTM for<br>EtherCAT-Master devices) | -    |
| 7 | Save project                                  | Depending of the frame application.<br>For the configuration software:<br>- select <b>File &gt; Save</b> .                                                                                                    | (See User Manual of the<br>Frame Application)        | -    |

Table 8: Getting Started - Configuration Steps

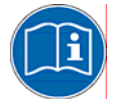

For information to further steps as **Download Configuration** or **Diagnosis**, refer to the user manual *DTM for EtherCAT-Master devices*.

### 2.1.1 Configuring Device Parameters

The following steps are needed to configure the device parameters using the EtherCAT Generic Slave DTM:

- Configure the behavior of the EtherCAT-Slave as described in section "Behavior" at page 19.
- > On the **Behavior** page set the parameters for
- the Device checkup,
- the Process data
- and the Watchdog.
- Configure the process data of the EtherCAT-Slave as described in section "Process Data" at page 24.
- > On the Process Data page set the parameters for
- the Sync Manager,
- the PDO Assignment (0x1C10-0x1C2F)
- and the PDO Content (0x1600-0x17FF).

## 3 Configuration

## 3.1 Overview Configuration

### **Configuration Dialog Pages**

The table below gives an overview for the Configuration dialog pages descriptions:

| Section      | Page |
|--------------|------|
| General      | 18   |
| Behavior     | 19   |
| Process Data | 24   |
| Mailbox      | 27   |

Table 9: Descriptions of the Dialog Pages Configuration

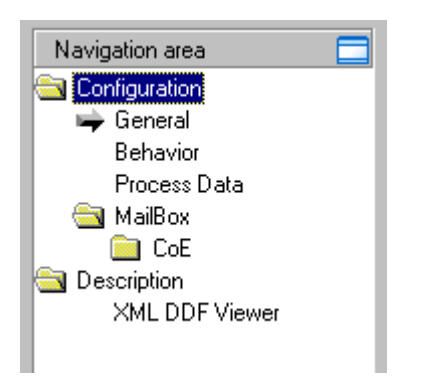

Figure 5: Navigation Area - Configuration

## 3.2 General

The General dialog page shows the Description of the EtherCAT Slave.

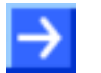

**Note:** The **Station Address** is set by the EtherCAT Master, therefore the corresponding data field is not editable.

| General                                                                            |                                                |  |
|------------------------------------------------------------------------------------|------------------------------------------------|--|
| Description:                                                                       | EL1004-0010 V0.1                               |  |
| Device type:                                                                       | EL1004-0010                                    |  |
| Device name:                                                                       | EL1004-0010 4Ch. Dig. Input 24V, isolated, 3ms |  |
| Product revision:                                                                  | 10                                             |  |
| Physics:                                                                           | KK                                             |  |
| Station Address:                                                                   | 260                                            |  |
| Note: Station Addresses are logical ones and are set in Master DTM for all slaves. |                                                |  |

Figure 6: Configuration > General

| Parameter        | Meaning                                                       |
|------------------|---------------------------------------------------------------|
| Description      | Symbolic Name of the EtherCAT Slave station.                  |
| Device type      | Device type as defined in the DDF                             |
| Device name      | Device name as defined in the DDF                             |
| Product revision | Product revision as defined in the DDF or E <sup>2</sup> PROM |
| Physics          | EtherCAT Port configuration: available ports and their types. |
| Station Address  | Station Address denominates a logical address.                |
|                  | The station address of a slave is set in the master DTM.      |

Table 10: General Page Parameters

**Physics** in the context of EtherCAT Port configuration is described by two characters indicating the physical interface of the connection. The coding is as follows:

| Physics | Port type  |
|---------|------------|
| К       | E-Bus      |
| Y       | 100Base-TX |
| F       | 100Base-FX |

Table 11: Coding of Parameter "Physics"

## 3.3 Behavior

At the page Behavior, the parameters of

- the state machine timeout values
- the device checkup,
- the process data
- and the watchdog timer.
- are set and displayed.

|                            | Behavior      |
|----------------------------|---------------|
| State Machine Timeout (ms) |               |
| I2P:                       | 3000          |
| P25, S20:                  | 10000         |
| Back to P, I:              | 5000          |
| 025:                       | 200           |
| Device checkup             |               |
| VendorID                   |               |
| Product code               |               |
| Revision                   |               |
| 🔲 Serial number            |               |
| Process data               |               |
| Use LRD/LWR instead        | of LRW        |
|                            |               |
| Watchdog                   |               |
| 🔲 Set multiplier (Reg. 40  | 0 h): 0       |
| 🔲 Set PDI watchdog (Re     | g. 410 h): ms |
| 🔲 🔲 Set SM watchdog (Reg   | j. 420 h): ms |
| ☑ include WC state Bit(s)  |               |

Figure 7: Configuration > Behavior

#### 3.3.1 State Machine Timeout

For various transitions between states of the EtherCAT slave state machine the associated timeout values can be configured separately in the state machine timeout section of the 'Behavior' dialog:

• I2P

This value applies to the transition from *Init* state to *Pre-Operational* state

• P2S, S2O

This value applies to the transition from *Pre-Operational* state to *Safe-Operational* state and from *Safe-Operational* state to *Operational* state.

• Back to P, I

This value applies to the transition from any higher state back to *Pre-Operational* state or *Init* state.

O2S

This value applies to the transition from *Operational* state to *Safe-Operational* state.

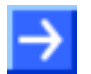

#### Note: These timeout values are specified in units of milliseconds.

| State Machine Timeout (ms) — |       |  |
|------------------------------|-------|--|
| I2P:                         | 3000  |  |
| P25, 520:                    | 10000 |  |
| Back to P, I:                | 5000  |  |
| 025:                         | 200   |  |
|                              |       |  |

Figure 8: Configuration > Behavior > State Machine Timeout - Configuration

### 3.3.2 Device Check-up

The *device check-up* part of the **Behavior** dialog looks like:

| Device checkup —— |  |
|-------------------|--|
| 🔽 VendorID        |  |
| Product code      |  |
| Revision          |  |
| 🔲 Serial number   |  |
|                   |  |

Figure 9: Configuration > Behavior > Device Check

The following table shows which items identifying the EtherCAT device can optionally be verified during device check-up if marked in the dialog accordingly.

| Parameter     | Meaning                                                  |
|---------------|----------------------------------------------------------|
| VendorID      | Device's vendor ID (DDF or stored device-internally)     |
| Product code  | Device's product code (DDF or stored device-internally)  |
| Revision      | Device's revision (DDF or stored device-internally)      |
| Serial number | Device's Serial number (DDF or stored device-internally) |

Table 12: Parameters Behavior > Device checkup

The values within the DDF file are verified against the corresponding information stored in the device (for example, within an E<sup>2</sup>PROM circuit), if the according check box is marked.

### 3.3.3 Process Data

EtherCAT supplies different command sets for reading and writing:

- a combined read/write command (LRW)
- separate read and write commands (LRD/LWR)

This option allows to choose between these alternatives:

| Process data                   |
|--------------------------------|
| Lise I RD/I WR instead of I RW |
|                                |

Figure 10: Configuration > Behavior > Process data

| Parameter      | Meaning                                                                        |
|----------------|--------------------------------------------------------------------------------|
| Use LRD/LWR    | Logical read and write operation:                                              |
| instead of LRW | If marked, separate EtherCAT read (LRD) and write (LWR) commands will be used. |
|                | Otherwise, a combined EtherCAT read and write (LRW) command will be used.      |

Table 13: Parameters Behavior > Process data

For more information on EtherCAT read and write commands see the *EtherCAT Communication Specification*, version 1.0, section *6.2* "EtherCAT Services", page 43.

### 3.3.4 Watchdog

Both the entire PDI (Process Data Interface) and all sync managers (separately) are monitored by watchdog timers.

The following rules apply for resetting the watchdog timers:

- Each access from the application controller to the EtherCAT Slave controller resets the watchdog timer of the Process Data Interface.
- Each write access to the associated memory area of a sync manager resets the sync manager's watchdog timer.

The watchdog timeout values can be calculated using the formula given below from an individually configurable value and a common multiplier.

The "Watchdog" part of the "*Behavior*" dialog allows specifying the multiplier and the individual values for PDI watchdog and sync manager watchdogs.

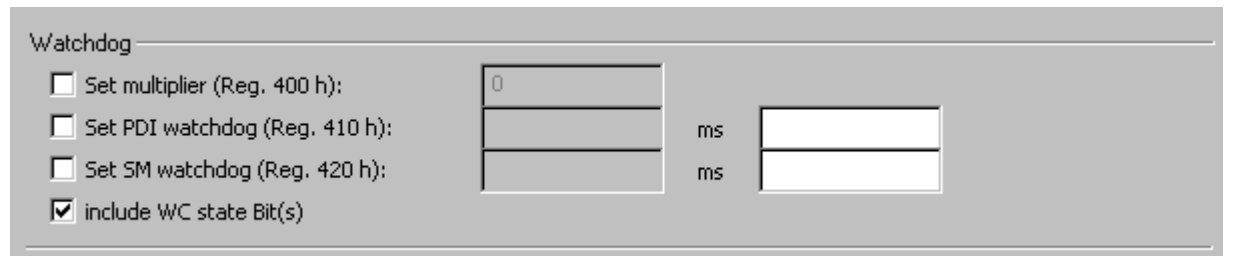

Figure 11: Configuration > Behavior > Watchdog

| Parameter                  | Meaning                                                                                                    |  |  |  |
|----------------------------|----------------------------------------------------------------------------------------------------|--|--|--|
| Set multiplier             | Watchdog multiplier, content of the register 0x400                                                                                              |  |  |  |
| Set PDI watchdog           | PDI watchdog, see note below                                                                                                    |  |  |  |
| Set SM watchdog            | SM watchdog, see note below                                                                                                    |  |  |  |
| Include WC state<br>Bit(s) | If this check box is marked, an input variable is added to the slave device, that shows the working counter state of the EtherCAT slave device. |  |  |  |

Table 14: Parameters Behavior > Watchdog

Note: The PDI & SM watchdog timeout values are calculated as follows.

**PDI** watchdog timeout =

([value of register 0x400] + 2) \* 40 \* [value of register 0x 410]

SM watchdog timeout =

([value of register 0x 400] + 2) \* 40 \* [value of register 0x 420]

## 3.4 Process Data

In EtherCAT, the process data objects (PDO) are assigned to sync managers. A sync manager is used for synchronization of data communication on a certain communication channel. This channel is configured either for input or for output and either for cyclic or for acyclic communication. (This is defined within the device description file.) Up to 16 sync manager can be configured. These are numbered from 0 up to 15. The process data dialog only displays the sync manager which is for cyclic communication. Possible sync managers for acyclic communication is displayed in the **CoE MailBox** dialog.

The illustration below shows the process data dialog of the EtherCAT Generic Slave DTM:

|                           |                | Proce        | ess Data |            |                  |       |              |   |
|---------------------------|----------------|--------------|----------|------------|------------------|-------|--------------|---|
|                           |                |              |          |            |                  |       |              |   |
| Sync Manager:             | PDO Assignmer  | nt (0x1C12): |          |            |                  |       |              |   |
| SM Byte length Type Flags | Activate       | Inde         | × E      | yte length | Name             | Flags | Description  |   |
| ▶ 2 1024 Outputs          |                | 0x1600       | 200      | .0         | Outputs0         |       |              |   |
| 3 200 Inputs              |                | 0x1601       | 200      | .0         | Outputs1         |       |              |   |
|                           |                | 0x1602       | 200      | .0         | Outputs2         |       |              |   |
|                           |                | 0x1603       | 200      | .0         | Outputs3         |       |              |   |
|                           | ▶ ☑            | 0x1604       | 200      | .0         | Outputs4         |       |              |   |
|                           |                | 0x1605       | 24.0     | )          | Outputs5         |       |              |   |
|                           | PDO content (C | 0×1604):     | Byte le  | Offset     | 1 Byte In (800)  | Name  | Type<br>BYTE |   |
|                           | UX2004         | 2            | 1.0      | 1.0        | 1 Byte In (801)  |       | BYTE         |   |
|                           | 0x2004         | 3            | 1.0      | 2.0        | 1 Byte in (802)  |       | BILE         |   |
|                           | 0x2004         | 4            | 1.0      | 3.0        | 1 Byte in (803)  |       | BILE         |   |
|                           | 0x2004         | 0            | 1.0      | 4.0        | 1 Byte In (804)  |       | BILE         |   |
|                           | 0x2004         | 7            | 1.0      | 0.0        | 1 Byte In (600)  |       | DITE         |   |
|                           | 0x2004         | 0            | 1.0      | 5.0        | 1 Byte In (806)  |       | BIIE         |   |
|                           | 0x2004         | 0            | 1.0      | 7.0        | 1 Byte In (807)  |       | BILE         |   |
|                           | 0x2004         | 3            | 1.0      | 0.0        | 1 Dyte in (808)  |       |              | + |
|                           | 0x2004         | 10           | 1.0      | 3.0        | 1 Byte in (609)  |       |              |   |
| Download                  | -0x2004        | 11           | 1.0      | 110.0      | li byte in (ö10) |       | DILL         |   |
|                           | 1 10           | 110          | 1.0      | 11.0       | 1.0.4-1. (011)   |       | DVTC         | - |

Figure 12: Configuration > Process data

The process data dialog consists of three parts:

- Sync Manager area
- PDO Assignment area
- PDO Content area

#### 3.4.1 Sync Manager

Within the process data dialog only those PDOs can be shown simultaneously, which are assigned to the same sync manager.

The left part of the process data dialog represents the *Sync Manager* area which is used for choosing the sync manager to be used. It provides the **Sync Manager** table for choosing the sync manager whose PDOs are to be displayed, and additionally two checkboxes for PDO assignment and PDO configuration which however are relevant in case of variable configuration only.

| Syr | nc Mana( | ger:        |           |            |
|-----|----------|-------------|-----------|------------|
| Π   | SM       | Byte length | Туре      | Flags      |
|     | 2        | 1024        | Outputs   |            |
|     | 3        | 200         | Inputs    |            |
|     |          |             |           |            |
|     |          |             |           |            |
|     |          |             |           |            |
|     |          |             |           |            |
|     |          |             |           |            |
| 2   |          |             |           |            |
| Do  | wnload - |             |           |            |
| Γ   | PDO A    | ssignment   | 📃 PDO Cor | figuration |
|     |          |             |           |            |

Figure 13: Configuration > Process data > Sync Manager

The table **Sync Manager** displays the configuration of the sync managers for the device, as defined in its device description file (DDF). For each of the 4 sync managers available at maximum in the table, the following information is displayed:

| Parameter   | Meaning                                      |
|-------------|----------------------------------------------|
| SM          | Sync Manager channel number (0-15)           |
| Byte length | Sync Manager length in bytes                 |
| Туре        | Sync Manager type (Inputs/ Outputs)          |
| Flags       | Sync Manager flags (Flag F = fixed contents) |

Table 15: Parameters Process data > Sync Manager

In case this device supports acyclic communication based on mailboxes the Sync Manager 0 is used for the mailbox output (master to slave) and the Sync Manager 1 is used for the mailbox input (slave to master).

If the device does not support acyclic communication based on mailboxes, Sync Manager 0 - 15 can be used for the Process data outputs and inputs (also see Figure *Configuration > Process data > Sync Manager*).

The size of the Sync Managers is defined by the assigned PDO objects. In this case the PDO object is assigned to the Sync Manager 3 and because the content of this object has the size 8 the Sync Manager is configured to 8 bytes.

The read-only checkboxes below show the download flags which are defined in device description file. They have the following meaning:

| Checkbox          | Meaning                                                                                                    |
|-------------------|----------------------------------------------------------------------------------------------------|
| PDO Assignment    | This flag indicates whether to download PDO assignment of Sync Manager.                                                                                                    |
|                   | <ul> <li>If this flag is checked, this means that PDO assignment of<br/>the slave is writable and special CoE Init-Commands<br/>should be generated by the EtherCAT Master DTM in the<br/>Configuration Information File.</li> </ul>      |
|                   | <ul> <li>These CoE Init-commands include the indices of<br/>transmit/receive PDOs. Therefore the slave knows how<br/>such PDOs are related to the Sync Manager.</li> </ul>                                                                |
| PDO Configuration | This flag indicates whether to download PDO mapping.                                                                                                    |
|                   | <ul> <li>If this flag is set as checked, this means that PDO<br/>mapping of the slave is writable and special CoE Init-<br/>Commands should be generated by the EtherCAT Master<br/>DTM in the Configuration Information File.</li> </ul> |
|                   | <ul> <li>These CoE Init-Commands include the indices of mapped<br/>process data objects. Therefore slave knows how mapped<br/>PDOs are related to transmit /receive PDOs.</li> </ul>                                                      |

Table 16: Meaning of Checkboxes

### 3.4.2 PDO Assignment (Index 0x1C10- 0x1C1F)

The upper right part of the process data dialog represents the *PDO Assignment* area for the sync manager chosen within the left part of the window. It contains the transmit/receive PDOs.

Thus the contents of this table depends on the choice of the sync manager in the left part of the window. If a sync manager with type "Outputs" is selected, all defined receive PDOs (Index 0x1600 -0x17FF) in the device description file will be shown in this table.

Similarly, if a sync manager with type "Inputs" is selected, all defined transmit PDOs (Index 0x1A00 -0x1BFF) will be shown in this table.

|              | Index  | Byte length | Name     | Flags | Description |
|--------------|--------|-------------|----------|-------|-------------|
|              | 0x1600 | 200.0       | Outputs0 |       |             |
| $\checkmark$ | 0x1601 | 200.0       | Outputs1 |       |             |
| $\checkmark$ | 0x1602 | 200.0       | Outputs2 |       |             |
| $\checkmark$ | 0x1603 | 200.0       | Outputs3 |       |             |
| $\checkmark$ | 0x1604 | 200.0       | Outputs4 |       |             |
|              | 0x1605 | 24.0        | Outputs5 |       |             |
|              |        |             |          |       |             |

Figure 14: Configuration > Process data > PDO Assignment

For the transmit/receive PDOs assigned to the chosen sync manager, the following values are displayed:

| Parameter   | Meaning                                                            |
|-------------|--------------------------------------------------------------------|
| Activate    | Activation check box for assigned PDO of the selected Sync Manager |
| Index       | Object index of the PDO                                            |
| Byte length | Length of the PDO in bytes                                         |
| Name        | Name of the PDO                                                    |
| Flags       | Flags assigned to the PDO                                          |
| Description | Description of the PDO                                             |

Table 17: Parameters Process data > PDO Assignment

The PDO assignment is stored in a sync manager channel object within the object dictionary of the EtherCAT slave. The index of such an object is displayed in the headline of the PDO assignment area, and it has a relationship with the sync manager channel number(n) :

Index = 0x1C10 + n (n = 0...15)

In the current example the information was taken from the object with the index 0x1C12 indicating sync manager 2 had been chosen for display.

For slave devices with selectable PDO assignment, PDO/PDOs can be selected from the given list of multiple fixed PDOs according to the rules defined by the device description file.

### 3.4.3 PDO Content (Index 0x1600-0x17FF, 0x1A00-0x1BFF)

The lower right part of the process data dialog represents the *PDO Content* area. It contains the mapped process data objects of the transmit/receive PDO, which has been selected in the upper right part of the window.

| PI | DO content (0> | (1604):   |         |        |                 |      |  |
|----|----------------|-----------|---------|--------|-----------------|------|--|
|    | Index          | Sub Index | Byte le | Offset | Name            | Туре |  |
| Þ  | 0x2004         | 1         | 1.0     | 0.0    | 1 Byte In (800) | BYTE |  |
|    | 0x2004         | 2         | 1.0     | 1.0    | 1 Byte In (801) | BYTE |  |
|    | 0x2004         | 3         | 1.0     | 2.0    | 1 Byte In (802) | BYTE |  |
|    | 0x2004         | 4         | 1.0     | 3.0    | 1 Byte In (803) | BYTE |  |
|    | 0x2004         | 5         | 1.0     | 4.0    | 1 Byte In (804) | BYTE |  |
|    | 0x2004         | 6         | 1.0     | 5.0    | 1 Byte In (805) | BYTE |  |
|    | 0x2004         | 7         | 1.0     | 6.0    | 1 Byte In (806) | BYTE |  |
|    | 0x2004         | 8         | 1.0     | 7.0    | 1 Byte In (807) | BYTE |  |
|    | 0x2004         | 9         | 1.0     | 8.0    | 1 Byte In (808) | BYTE |  |
|    | 0x2004         | 10        | 1.0     | 9.0    | 1 Byte In (809) | BYTE |  |
|    | 0x2004         | 11        | 1.0     | 10.0   | 1 Byte In (810) | BYTE |  |
| Г  | 0.0004         | 10        | 10      | 11.0   | 1 D.4- I. (011) | DVTC |  |
|    | <b></b>        |           | •       | ⊻      | 1 K             |      |  |

Figure 15: Configuration > Process Data > PDO Content

For the mapped process data objects, the following values are displayed:

| Parameter   | Meaning                          |
|-------------|----------------------------------|
| Index       | Object index Subindex of the PDO |
| Sub index   | Sub index for the PDO            |
| Byte length | Size of the PDO entry            |
| Offset      | Offset of the PDO entry          |
| Name        | Name of the PDO entry            |
| Туре        | Data type of the PDO entry       |

Table 18: Parameters Process Data > PDO Content

The PDO content is stored in a transmit/receive object within the object dictionary of the EtherCAT slave. You can find the correct index of the selected transmit/receive PDO in the headline of the PDO assignment area.

In the current example the information was taken from the object with index 0x1604.

For an explanation of the navigation buttons see section "*Table Line Buttons*" of this document.

### 3.5 Mailbox

### 3.5.1 CoE

For slave devices supporting the CoE MailBox, the following dialog page is additionally displayed:

|                                                           |           | CoE Ma       | ilBox Settings |  |
|-----------------------------------------------------------|-----------|--------------|----------------|--|
| MailBox SyncManager —                                     |           |              |                |  |
| MbxOut SM-Channel:                                        | 0         | MbxOut size: | 512            |  |
| MbxIn SM-Channel:                                         | 1         | MbxIn size:  | 512            |  |
| Note: CoE Configuration is                                | done in c | ommDTM!      |                |  |
| Figure 16: Configuration > Mailbox > CoE Mailbox Settings |           |              |                |  |

The dialog page provides the following information:

- The channel number of the sync manager (for mailbox input and output)
- The configured mailbox size (this applies both for the input mailbox and for the output)mailbox

The complete MailBox configuration for each slave with MailBox support is done in the EtherCAT Master-DTM.

## 4 **Description**

## 4.1 **Overview Description**

The **Description** pages contain the following information:

• XML Viewer page: the devices XML file content in HTML style.

#### **Description Dialog Pages**

The table below informs about the contents of the **Description** dialog page:

| Subsection     | Manual<br>Page |
|----------------|----------------|
| XML DDF Viewer | 31             |

Table 19: Descriptions of the Description Pages

| Navigation area 📃 |
|-------------------|
| 🔄 Configuration   |
| General           |
| Behavior          |
| Process Data      |
| 🔄 MailBox         |
| 🔄 CoE             |
| Startup           |
| Object Dictionary |
| Online            |
| 🔁 Description     |
| XML DDF Viewer    |
|                   |
|                   |

Figure 17: Navigation Area – Description

### 4.2 XML DDF Viewer

The XML DDF Viewer displays the content of the XML DDF file of the device.

Under **Filename** the absolute file directory path and the file name of the displayed DDF file is displayed. **Find what** offers a search feature to search for text contents within the text of the DDF file.

In the DDF Viewer window on the left side, the line number is displayed for simple overview, the further entries show the DDF file in text format.

| Parameter        | Meaning                                                                     |
|------------------|-----------------------------------------------------------------------------|
| Fllename         | File directory path and the file name of the displayed DDF file.            |
| Find what        | Search feature to search for text contents within the text of the DDF file. |
| Match case       | Search option                                                               |
| Match whole word | Search option                                                               |

Table 20: Device Description – XML DDF Viewerr

The XML DDF Viewer page consists of the following elements:

- File name shows the absolute path of the DDF file.
- Find what offers searching for specific text within the DDF file.
- Using the **Find Next** button allows you to jump to the next occurrence of the text to be searched for within the XML DDF file.
- Check Match case if you want to perform a case-sensitive search.
- Check **Match whole word** if only entire words should match and fragments of words should be excluded from matching.

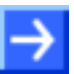

Note: You can also access the search functionality of the XML DDF Viewer by typing Ctrl-F on the keyboard.

## 5 Lists

## 5.1 List of Figures

| Figure 1: Dialog Structure of Generic EtherCAT Slave DTM                   | 10 |
|----------------------------------------------------------------------------|----|
| Figure 2: Navigation Area                                                  | 11 |
| Figure 3: Status Bar – Status Fields 1 to 6                                | 14 |
| Figure 4: Status Bar Display Examples                                      | 14 |
| Figure 5: Navigation Area - Configuration                                  | 17 |
| Figure 6: Configuration > General                                          | 18 |
| Figure 7: Configuration > Behavior                                         | 19 |
| Figure 8: Configuration > Behavior > State Machine Timeout - Configuration | 20 |
| Figure 9: Configuration > Behavior > Device Check                          | 21 |
| Figure 10: Configuration > Behavior > Process data                         | 22 |
| Figure 11: Configuration > Behavior > Watchdog                             | 23 |
| Figure 12: Configuration > Process data                                    | 24 |
| Figure 13: Configuration > Process data > Sync Manager                     | 25 |
| Figure 14: Configuration > Process data > PDO Assignment                   | 27 |
| Figure 15: Configuration > Process Data > PDO Content                      | 29 |
| Figure 16: Configuration > Mailbox > CoE Mailbox Settings                  | 30 |
| Figure 17: Navigation Area – Description                                   | 31 |

## 5.2 List of Tables

| Table 1: Overview Dialog Pages                                     | 4  |
|--------------------------------------------------------------------|----|
| Table 2: General Device Information                                | 11 |
| Table 3: Hide / display Navigation                                 | 11 |
| Table 4: Overview Settings and Configuration Pages                 | 12 |
| Table 5: General Buttons                                           | 13 |
| Table 6: Table Line – Buttons                                      | 13 |
| Table 7: Status Bar Icons [1]                                      | 14 |
| Table 8: Getting Started - Configuration Steps                     | 15 |
| Table 9: Descriptions of the Dialog Pages Configuration            | 17 |
| Table 10: General Page Parameters                                  | 18 |
| Table 11: Coding of Parameter "Physics"                            | 18 |
| Table 12: Parameters Behavior > Device checkup                     | 21 |
| Table 13: Parameters Behavior > Process data                       | 22 |
| Table 14: Parameters Behavior > Watchdog                           | 23 |
| Table 15: Parameters Process data > Sync Manager                   | 25 |
| Table 16: Meaning of Checkboxes                                    | 26 |
| Table 17: Parameters Process data > PDO Assignment                 | 27 |
| Table 18: Parameters Process Data > PDO Content                    | 29 |
| Table 19: Descriptions of the Description Pages                    | 31 |
| Table 20: Device Description – XML DDF Viewerr                     | 32 |
| Table 21: Configuration (D = Displaying, X = Editing, Configuring) | 37 |

## 6 Glossary

| CoE                 |                                                                                                    |
|---------------------|----------------------------------------------------------------------------------------------------|
|                     | CANopen over EtherCAT                                                                                                    |
|                     | CoE denominates a method for accessing an object dictionary which has been adopted for use in EtherCAT from CANopen.                                                                                   |
| DDF                 |                                                                                                    |
|                     | Device Description File.                                                                                                    |
| DTM                 |                                                                                                    |
|                     | Device Type Manager.                                                                                                    |
|                     | The Device Type Manager (DTM) is a software module with graphical user interface for the configuration or for diagnosis of devices.                                                                    |
| E <sup>2</sup> PROM |                                                                                                    |
|                     | Electronically erasable Programmable Read-Only Memory                                                                                                    |
| E-Bus               |                                                                                                    |
|                     | Bus system based on LVDS standard                                                                                                    |
| EDS                 |                                                                                                    |
|                     | Electronic Data Sheet                                                                                                    |
| EtherCAT-Master     |                                                                                                    |
|                     | A device which is responsible for the configuration, parameterization of the EtherCAT segment, all connected devices' controllers, and cyclic process data exchange, mailbox and diagnostics services. |
| EtherCAT-Port       |                                                                                                    |
|                     | Physical type of data transmission used by EtherCAT. An EtherCAT Slave Master can have up to 4 EtherCAT ports. Can be one of the following three alternatives:                                         |
|                     | • E-Bus                                                                                                    |
|                     | • 100Base-TX                                                                                                    |
|                     | • 100Base-FX                                                                                                    |
| EtherCAT-Slave      |                                                                                                    |
|                     | A device which is configured by the Master, receives telegrams with output data, commands from it and provides input and status data.                                                                  |
| FDT                 |                                                                                                    |
|                     | Field Device Tool                                                                                                    |
|                     | FDT specifies an interface, in order to be able to use DTM (Device Type Manager) in different applications of different manufacturers                                                                  |

| FMMU              |                                                                                                    |
|-------------------|----------------------------------------------------------------------------------------------------|
|                   | Fieldbus Memory Management Unit                                                                                                    |
|                   | A field bus memory management unit organizes a mapping of EtherCAT logical addresses to physical addresses.                                                                                                    |
| LVDS              |                                                                                                    |
|                   | Low Voltage Differential Signals                                                                                                    |
|                   | A data transmission standard specified in ANSI/TIA/EIA-644-1995 and used in Beckhoff's E-Bus.                                                                                                    |
| Object Dictionary |                                                                                                    |
|                   | An object dictionary is a storage area for device parameter data structures.<br>It is accessed in standardized manner very similarly as this is done in<br>CANopen                                                                                                    |
| PDO               |                                                                                                    |
|                   | Process Data Objekt                                                                                                    |
|                   | Specific data object for cyclic data communication.                                                                                                    |
| SDO               |                                                                                                    |
|                   | Service Data Objekt                                                                                                    |
|                   | Specific data object for acyclic data communication, i.e. mailbox-based communication. It is typically used for accessing the object dictionary.                                                                                                    |
| Sync Manager      |                                                                                                    |
|                   | Synchronization Manager                                                                                                    |
|                   | A sync manager synchronizes the data communication on a specific communication channel. It is configured for managing either input or output and for working either cyclically or acyclically based on mailboxes. Configuration is done within the DDF file. Up to 4 sync managers numbered 0 to 3 can be configured. |
| XML               |                                                                                                    |
|                   | Extensible Markup Language                                                                                                    |
|                   | A versatile data storage format defined by the World Wide Web Consortium (W3C). It is based on elements and attributes. In EtherCAT, it is used in device descriptions stored in DDF files.                                                                                                    |
|                   |                                                                                                    |

## 7 Appendix

## 7.1 User Rights

User-rights are set within the FDT-container. Depending on the level the configuration is accessible by the user or read-only.

To access the **Configuration** panes of the Generic EtherCAT Slave DTM you do not need special user rights. Also all users can select the decimal or hexadecimal Display mode or sort table entries.

 $\rightarrow$ 

**Note:** To edit, set or configure the parameters of the **Configuration** panes, you need user rights for *Maintenance*, for *Planning Engineer* or for *Administrator*.

The following tables give an overview of the user right groups and which user rights you need to configure the single parameters.

## 7.1.1 Configuration

|              | Observer | Operator | Maintenance | Planning<br>Engineer | Adminis-<br>trator |
|--------------|----------|----------|-------------|----------------------|--------------------|
| General      | D        | D        | Х           | Х                    | Х                  |
| Behavior     | D        | D        | Х           | Х                    | Х                  |
| Process Data | D        | D        | Х           | Х                    | Х                  |
| Mailbox      | D        | D        | Х           | Х                    | Х                  |

Table 21: Configuration (D = Displaying, X = Editing, Configuring)

## 7.2 References

- [1] Device Type Manager (DTM) Style Guide, Version 1.0 ; FDT-JIG Order No. <0001-0008-000>
- [2] EtherCAT Communication Specification, August 2007

## 7.3 Contacts

#### Headquarters

#### Germany

Hilscher Gesellschaft für Systemautomation mbH Rheinstrasse 15 65795 Hattersheim Phone: +49 (0) 6190 9907-0 Fax: +49 (0) 6190 9907-50 E-Mail: info@hilscher.com

Support Phone: +49 (0) 6190 9907-99 E-Mail: <u>de.support@hilscher.com</u>

#### **Subsidiaries**

#### China

Hilscher Ges.f.Systemaut. mbH Shanghai Representative Office 200010 Shanghai Phone: +86 (0) 21-6355-5161 E-Mail: <u>info@hilscher.cn</u>

Support Phone: +86 (0) 21-6355-5161 E-Mail: cn.support@hilscher.com

#### France

Hilscher France S.a.r.l. 69500 Bron Phone: +33 (0) 4 72 37 98 40 E-Mail: info@hilscher.fr

#### Support

Phone: +33 (0) 4 72 37 98 40 E-Mail: <u>fr.support@hilscher.com</u>

#### India

Hilscher India Pvt. Ltd. New Delhi - 110 025 Phone: +91 9810269248 E-Mail: <u>info@hilscher.in</u>

#### Italy Hilsche

Hilscher Italia srl 20090 Vimodrone (MI) Phone: +39 02 25007068 E-Mail: <u>info@hilscher.it</u>

Support Phone: +39/02 25007068 E-Mail: it.support@hilscher.com

#### Japan

Hilscher Japan KK Tokyo, 160-0022 Phone: +81 (0) 3-5362-0521 E-Mail: <u>info@hilscher.jp</u>

#### Support

Phone: +81 (0) 3-5362-0521 E-Mail: jp.support@hilscher.com

#### Switzerland

Hilscher Swiss GmbH 4500 Solothurn Phone: +41 (0) 32 623 6633 E-Mail: <u>info@hilscher.ch</u>

#### Support

Phone: +49 (0) 6190 9907-99 E-Mail: <u>ch.support@hilscher.com</u>

#### USA

Hilscher North America, Inc. Lisle, IL 60532 Phone: +1 630-505-5301 E-Mail: info@hilscher.us

#### Support

Phone: +1 630-505-5301 E-Mail: <u>us.support@hilscher.com</u>